These instructions are to be used if your machine is using Windows software

## To make the Auto-extract floppy disk:

1.) Save the attached file {Makedisk.exe} to a known location on your computers hard drive. <u>Makedisk.exe</u>

2.) Insert a blank floppy disk into your computers floppy disk drive.

3.) Find the file {Makedisk.exe} in the location where you saved it.

4.) Double click on the file {Makedisk.exe} and a "WinZip Self-Extractor" Dialog box should appear.

5.) Select the Unzip button and after a few moments a Dialog box should appear stating that 2 files unzipped successfully.

6.) Select OK, then select the Close button. Your Auto-extract floppy disk should now be ready to take to the machine(s).

## To use the Auto-extract floppy disk at the machine(s):

(NOTE: this can be done while the machine is running)

1.) Take the floppy to the machine and insert it into the floppy drive.

2.) Shell to the "DOS Command Prompt Screen" by pressing the "Ctrl", "Alt" and "D" keys at the same time. This will bring up the Command Prompt window.

3.) At the command prompt, type A:UPGRADE and then press enter. Follow the instructions on the screen.

4.) After the screen says FINISHED, you can return to the Thermwood software by typing EXIT and pressing the ENTER key. This will close the Command Prompt screen.

If you have multiple machines on the program, please repeat this process on each machine (the same floppy disk can be used on up to 10 machines).

Please email the extracted file, ASP\_UP.ZIP to support@thermwood.com. Please include your company name along with the machine serial number.